## Finish a Consult

| ารน                      | 1. You have the option to either <b>End consult</b> or <b>Finalise consult</b> depending on the completion status of your notes.                               |                                                                                                    |                                                                                                    |                   |
|--------------------------|----------------------------------------------------------------------------------------------------|----------------------------------------------------------------------------------------------------|----------------------------------------------------------------------------------------------------|-------------------|
| or End co                | Today's notes       Solution         Last saved just now       Date 27/05/2024 time 4:52 pm via in person consult at Practice                                  | Complete Ves<br>Finalise consult<br>Reason(s) Discussion of results                                                          | Today's notes       Complete         Last saved just now       End consult         Date 27/05/2024 time 4:52 pm via in person consult at Practice Reason(s) Discussion of resume                                                                                                    | ) No<br>V<br>ults |
| Finalise                 | Finalise consult sends billing information for the consult to the front desk <u>and closes the clinical record</u> .                                           |                                                                                                    | <b>End consult</b> sends billing information for the consult to the front desk but <u>does not close the clinical record</u> . You can continue editing.                                                                                                    |                   |
| It                       | Click the arrow beside <b>End</b><br><b>consult</b> and select <b>Add or</b><br><b>update services</b> .                                                       | <ol> <li>Search for the item you wish to add to the appointment.</li> <li>Open the list of previously used items.</li> </ol> |                                                                                                    |                   |
| Add a service to a consu | Complete No<br>End consult ✓<br>End consult & close record<br>Discard notes & services<br>No charge for this appointment<br>Add a comment for the front office | Add items to this appointment Patient P P P P P P P P P P P P P P P P P P P                                                  | Vavider <ul> <li>Items to be added to invoice (1)</li> <li>PRIV</li> <li>Private fee consultation (Qty 1)</li> <li>Private</li> <li>More interview</li> <li>Items to be added to invoice (1)</li> <li>Private</li> <li>Private</li> <li>More interview</li> <li>Tofllowing items</li> <li>Tofliowing items</li> <li>Tofliow</li></ul> | ×                 |

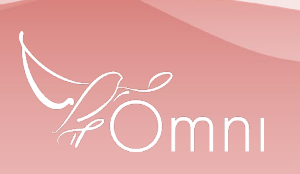

This document is classified as commercial-in-confidence. Unauthorised distribution of this information may constitute a breach of our Code of Conduct, and may infringe our intellectual property rights. This information is collected and managed in accordance with our Privacy Policy, available on our website at https://bopftware.net/privacy-policy